## コンビニ払込番号等の再確認方法について

詳細につきましては、足立区公式ホームページをご確認いただくか、各施設窓口にお問い合わせください。 ・生涯学習センター・各地域学習センター ⇒https://www.city.adachi.tokyo.jp/sg-shien/gakusyucenterriyouseigen.html ・各スポーツ施設

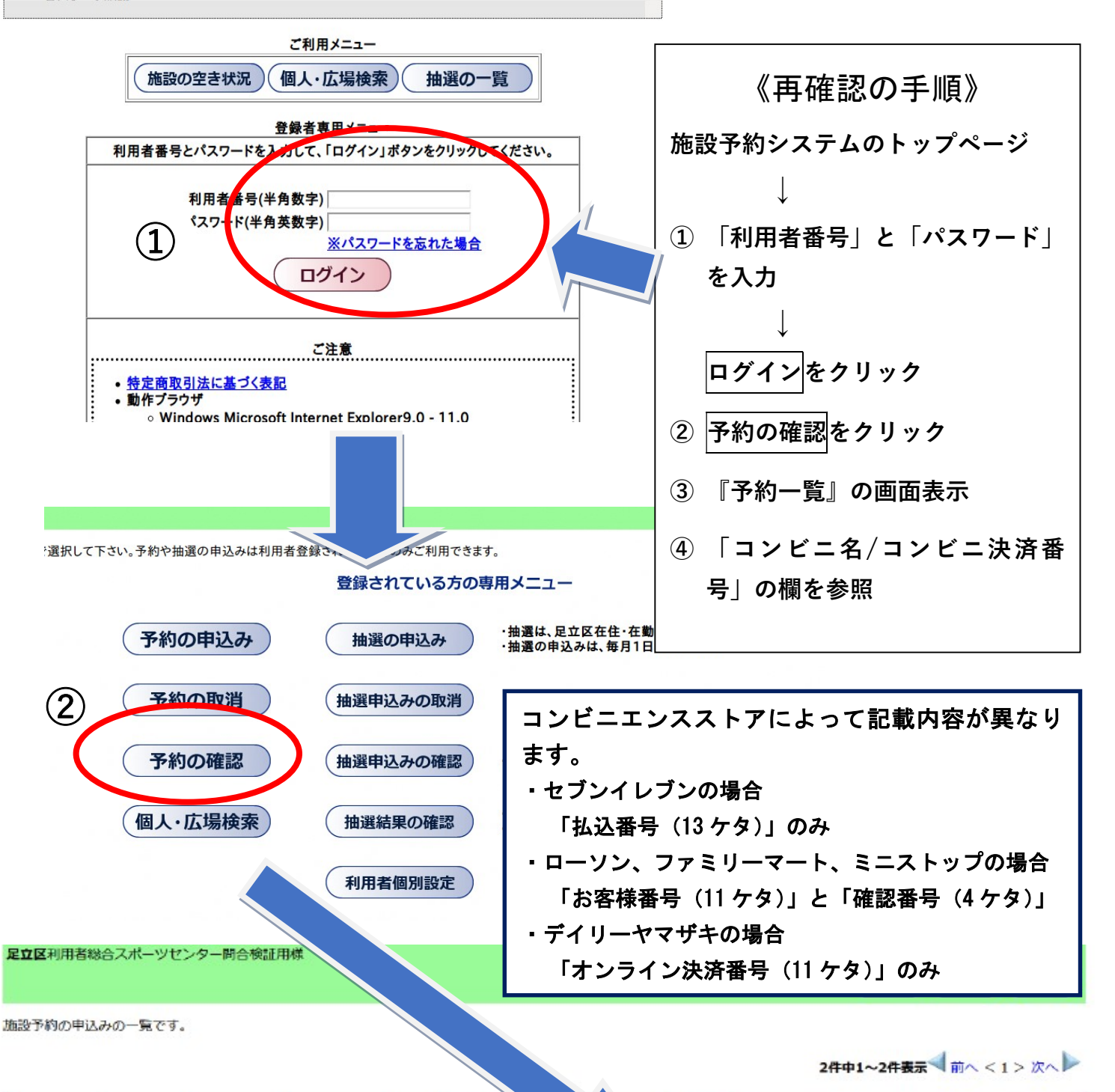

| 予約番号       | 利用日                              | 時間                | Æ              | 施設        | 利用<br>目的 | 利用人数 |   | <del>代</del> 況 | 施設利用<br>料金 | コンビニタノコンビニ決済番号                                            |  |
|------------|----------------------------------|-------------------|----------------|-----------|----------|------|---|----------------|------------|-----------------------------------------------------------|--|
| 2021119200 | 2022 年 XX<br>月 XX 日              | 17時00分~<br>18時00分 | 総合スポーツ<br>センター | テニス<br>A面 | テニ<br>ス  | 2.   | 3 | 支払前            | 600F7      | やマザキデイ・・フトアノデノ・リーヤマザキノオン<br>イン決済番号12345678901             |  |
| 2021119213 | 2022 年 XX <sup>I</sup><br>月 XX 日 | 17時00分~<br>18時00分 | 総合スポーツ<br>センター | テニス<br>A面 | テニス      | 2人   |   | コンピニ<br>支払前    | 600円       | ヤマザキデイリーストア/デイリーヤマザキ/オンラ<br><sup>、、</sup> 決済番号12345678902 |  |